# नोटिस निर्गमन एवं अनुशासनात्मक कार्यवाही का निस्तारण

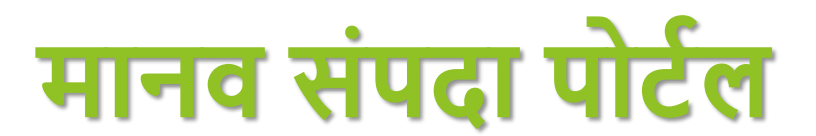

### Fix L1 and L2 Officer From office Admin

| Loggest In - LECALMENT<br>Ing Office : DEL CHIMINAL | CTOR GENERAL SCHOOL EDUCATION           | N , UTTAR PRADESH                                                         |
|-----------------------------------------------------|-----------------------------------------|---------------------------------------------------------------------------|
| Accept little To Deprese                            | urs. Alternation Matcheorement Frank in | agent Sill - E. Servers Horit Laurenchary - Servers Hout - Hats Configure |
| Algebole C. Satisfy Contentions                     |                                         |                                                                           |
| Nyslate Fillico Sanchas Pind<br>Marge School        |                                         |                                                                           |
| West Sendion Strength                               |                                         |                                                                           |
| FaselLt and L2 Officer                              |                                         |                                                                           |

| 📙 Manav Sa      | ampada            | × 🕓                 | (1) WhatsApp                    | ×                 | +                                      |                      |                                 |                               |                                                    |
|-----------------|-------------------|---------------------|---------------------------------|-------------------|----------------------------------------|----------------------|---------------------------------|-------------------------------|----------------------------------------------------|
| $\rightarrow$ C | °5 ehrr           | ms.upsdc.gov.in/pub | licService/decea                | sed/RequestAct    | tivityViewAllotment                    |                      |                                 |                               |                                                    |
|                 |                   |                     | Of                              | ficer Allo        | tment In Offi                          | ice For              | Services Re                     | quest                         |                                                    |
|                 |                   |                     |                                 | Req               | uest Services :                        | Notice and           | d Departmental Pr 🐱             |                               |                                                    |
|                 | View(L1) Officer: |                     |                                 |                   |                                        |                      | ncern Employee 🗸 🗸              |                               |                                                    |
|                 |                   |                     |                                 | Approving         | (L2) Authority :                       | Select App           | proving Authority 🗸 🗸           |                               |                                                    |
|                 |                   |                     |                                 | Orderi            | ng Authority() :                       | Select Orc           | lering Authority 🗸 🗸            |                               |                                                    |
|                 |                   |                     | Repo                            | rting Office      | For Escalation:                        | REGIONAL A           | SSISTANT DIRECTOR B             | A                             |                                                    |
|                 |                   |                     |                                 |                   |                                        |                      |                                 | SAVE                          |                                                    |
|                 | Show              |                     |                                 |                   |                                        |                      |                                 | _                             | Search:                                            |
|                 | 25 ~              |                     |                                 |                   |                                        |                      |                                 |                               |                                                    |
|                 | Sr.               | Office 🕴            | Work Allote                     | Allotment<br>Date | L1<br>Officer(View)/De                 | signation            | L2<br>Officer(Approvin          | g)/Designation                | Ordering<br>Officer/Designation                    |
|                 | 1                 | BSA LUCKNOW         | GPF                             | 13/12/2024        | HARI PRAS<br>VISHWAKARMA/91<br>INCHARG | AD<br>2743/EMIS<br>E | ABHISHEK/2118<br>COORDI         | 3944/DISTRICT<br>NATOR        | //                                                 |
|                 | 2                 | BSA LUCKNOW         | E-Service<br>Book<br>Correction | 17/12/2024        | ABHISHEK/211894<br>COORDINA            | 4/DISTRICT<br>TOR    | HARI PI<br>VISHWAKARMA<br>INCHA | RASAD<br>/912743/EMIS<br>ARGE | HARI PRASAD<br>VISHWAKARMA/912743/EMIS<br>INCHARGE |

-

☆

# नोटिस निर्गतकर्ता कार्यालय का L1 लॉगिन

#### DIRECTOR GENERAL GUILOUL EDUCATION / OTTART RADEGI

User Logged In : ( HRMS Code -272209 ) -->> MANISH CHANDRA KHARE , HEADMASTER Posting Office : PS MAKDOOMPUR

: Establishment Verifying Logged Time : 17 Dec 2024 2:50:22 PM

| 合 G                                         | General Leave Module Appointment / Posti          | ng ACR/APAR                                 | Payroll    | Grievance   | Service Book                 |                                 |
|---------------------------------------------|---------------------------------------------------|---------------------------------------------|------------|-------------|------------------------------|---------------------------------|
| U                                           | Ipdate Password                                   | Emp                                         | oloyee I   | nformatio   | n                            |                                 |
| Emi<br>Birt U<br>Des<br>Mol<br>Par U<br>Cur | Ipdate Contact Detail<br>Ipdate Reporting Officer | (HARE<br>. SCHOOL EDUCAT<br>. SCHOOL EDUCAT | ION<br>ION |             | Employee<br>Photo            |                                 |
| Cul                                         |                                                   | Est                                         | ablishm    | nent Detai  | I                            |                                 |
| V<br>Est                                    | /iew/Upload Document                              | NERAL SCHOOL E                              | DUCATION   | N           |                              |                                 |
| Est O                                       | Online Request                                    |                                             |            | E           | std. Office Email            | Beochin[Dot]Lu-Up[At]Gov[Dot]In |
| N                                           | lotice and Departmental Proceeding                | Off                                         | ice Adn    | ninistrator |                              |                                 |
| Full Na<br>Email                            | ame                                               | 5                                           |            | M<br>P      | lobile Number<br>hone Number |                                 |
|                                             |                                                   | Depar                                       | tment /    | Administra  | ator                         |                                 |
| Full Na<br>Email                            | ame PRATAP SING<br>Directorbasice                 | H BAGHEL<br>education[At]Gmai               | l[Dot]Com  | n P         | lobile Number<br>hone Number | *********<br>05222780391        |
|                                             |                                                   | Sta                                         | ate Adm    | ninistrator |                              |                                 |

# जेनरेट न्यू नोटिस पर क्लिक करें

C c ehrms.upsdc.gov.in/ExplanationOfNotice/NoticeGenrated/Index

मानव सम्पदा उत्तर प्रदेश MANAV SAMPADA IITTAD D © ☆ ⑤ (A

O Logout

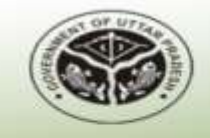

DIRECTOR GENERAL SCHOOL EDUCATION, UTTAR PRADESH

RADESH

User Logged In : ( HRMS Code -2118944 ) -->> ABHISHEK , DISTRICT COORDINATOR

A HRMS APPLICATION FOR EMPLOYEE MANAGEMENT

: Establishment Data Entry

A English

An a-Governance affart by Rathenal Informatics Center

Logged Time : 17 Dec 2024 11:39:44 AM

you

Posting Office : BSA LUCKNOW

General Employee Enrollment Leave Module Joining Relieving Appointment / Posting Reports ACR/APAR Payroll Grievance
 Service Book
 Generate new notice Generated notice Appointed as View notice against

investigating officer

# नोटिस निर्गत करने हेतु विवरण भरें

#### नोटिस का प्रेषण

| ls notice issuer registere on manav sampada ?/<br>क्या नोटिस जारीकर्ता मानव सम्पदा पर पंजीकृत है? * | Select ~          | NOTICE IN DRAFT |
|----------------------------------------------------------------------------------------------------|-------------------|-----------------|
| Name of Notice issuer /<br>नोटिस जारीकर्ता का नाम                                                   |                   |                 |
| Designation of Notice issuer/<br>नोटिस जारीकर्ता का पदनाम                                           |                   |                 |
| Fill employee's eHrms to issue Notice/<br>नोटिस जारी करने के लिए कर्मचारी की मानव संपदा आईडी भरें * | 2118944           |                 |
| Notice date/<br>नोटिस की दिनांक *                                                                   | तारीख             |                 |
| Subject Of Notice/<br>नोटिस का विषय *                                                               | Select ~          |                 |
| Description of notice/<br>नोटिस विवरण *                                                             | विवरण             |                 |
|                                                                                                    | SUBMIT TO APPROVE | SAVE AS DRAFT   |
|                                                                                                    | RESET BACK        |                 |

# आवश्यकतानुसार save as draft ड्राफ्ट पर क्लिक करें

| ehrm                    | s.upsdc.                 | gov.in/ExplanationOfN                                | otice/NoticeGen      | rated/BSANoticeGe | nted                  |         |          |         |                |       |
|-------------------------|--------------------------|------------------------------------------------------|----------------------|-------------------|-----------------------|---------|----------|---------|----------------|-------|
| Posting                 | Office                   | BSA LUCKNOW                                          |                      |                   |                       |         | Logged T | ime:17  | Dec 2024 1:05: | 48 PM |
| s ca                    | General<br>Service Br    | Employee Enrollment                                  | Leave Module         | Joining Relieving | Appointment / Posting | Reports | ACR/APAR | Payroll | Grievance      |       |
|                         |                          |                                                      |                      | नोर्ग             | टेस का प्रेषण         |         |          |         |                |       |
| ls notice<br>क्या नोटिर | e issuer<br>स जारीकत     | registere on manav sa<br>र्गा मानव सम्पदा पर पंजीकृत | mpada ?/<br>है? *    | Yes/हाँ           | ~                     |         |          |         | NOTICE IN      | DRAFT |
| eHrms I<br>नोटिस जा     | d of not<br>रीकर्ता की   | ice issued by /<br>। मानव संपदा आईडी *               |                      | 912743            |                       |         |          |         |                |       |
| Name o<br>नोटिस जा      | f Notice<br>रीकर्ता का   | issuer /<br>। नाम                                    |                      | HARI PRAS         | AD VISHWAKA           |         |          |         |                |       |
| Designa<br>नोटिस जा     | ition of I<br>रीकर्ता का | Notice issuer/<br>। पदनाम                            |                      | EMIS INCH         | IARGE                 |         |          |         |                |       |
| Fill emp<br>नोटिस जा    | loyee's<br>री करने वे    | eHrms to issue Notice,<br>इ लिए कर्मचारी की मानव सं  | /<br>पदा आईडी भरें * | 272209            |                       |         |          |         |                |       |
| Notice i<br>कर्मचारी व  | ssue to<br>का नाम        | employee's name                                      |                      | MANISH C          | HANDRA KHARE          |         |          |         |                |       |
| Designa<br>कर्मचारी व   | tion Of<br>का पदनाम      | Employee/<br>I                                       |                      | HEADMAS           | TER                   |         |          |         |                |       |
| Reportir                | ng Office                | e Name                                               |                      | BEO CHIN          | HAT                   |         |          |         |                |       |
| Posting                 | Office N                 | lame                                                 |                      | PS MAKDO          | OMPUR                 |         |          |         |                |       |
| Posting                 | District                 | Name                                                 |                      | LUCKNOW           |                       |         |          |         |                |       |
| Notice c                | late /                   |                                                      |                      |                   |                       |         |          |         |                |       |

20 22

# पूर्ण विवरण अंकित करने के उपरांत सबमिट टू अप्रूव पर क्लिक करें

C

#### ehrms.upsdc.gov.in/ExplanationOfNotice/NoticeGenrated/BSANoticeGented

नोटिस जारीकर्ता का पदनाम Fill employee's eHrms to issue Notice/ नोटिस जारी करने के लिए कर्मचारी की मानव संपदा आईडी भरें \* Notice issue to employee's name कर्मचारी का नाम

Designation Of Employee/ कर्मचारी का पदनाम

Reporting Office Name

Posting Office Name

Posting District Name

Notice date/ नोटिस की दिनांक \*

Subject Of Notice/ नोटिस का विषय \*

Description of notice/ नोटिस विवरण \*

| विद्यालय में अनुपस्थित 🛛 🗸 |  |
|----------------------------|--|
| 02/12/2024                 |  |
| LUCKNOW                    |  |
| PS MAKDOOMPUR              |  |
| BEO CHINHAT                |  |
| HEADMASTER                 |  |
| MANISH CHANDRA KHARE       |  |
| 272209                     |  |

# नोटिस निर्गतकर्ता कार्यालय के L2 द्वारा नोटिस निर्गत करने/ निर्गत नोटिस देखने के लिए click On Generated Notice

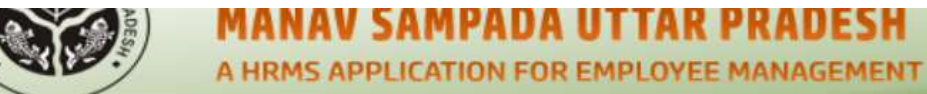

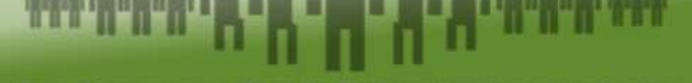

An e-Governance effort By National Informatics Center

#### **DIRECTOR GENERAL SCHOOL EDUCATION, UTTAR PRADESH**

User Logged In : ( HRMS Code -912743 ) -->> HARI PRASAD VISHWAKARMA , EMIS INCHARGE

: Establishment Data Entry

Posting Office : BSA LUCKNOW

Logged Time : 17 Dec 2024 1:10:02 PM

| General    | Employee Enrollmen | Leave Module Joining Relieving | Appointment / Posting | Reports / | ACR/APAR | Payroll | Grievance |       |
|------------|--------------------|--------------------------------|-----------------------|-----------|----------|---------|-----------|-------|
| Selvice Do | JOK T              | NOTICE                         | REPLY REQUEST         |           |          |         |           |       |
| NoticeRe   | ply Requests Lis   | it i                           |                       |           |          |         |           |       |
| Sr.No      | Notice<br>ID       | Name                           | Date                  |           | Status   | Det     | ails      | Order |
| 1          | 1                  | MANISH CHANDRA KHARE           | 12/02/202             | 24        | Pending  | F       | ฏ         |       |

# **Click On Employee Details button**

| P | osting Office                                    | BSA LUCKNOW                                                              |                                               |                                                    |                       |          | Logged T | īme : 17 | Dec 2024 1:10:0 | 2 PM |
|---|--------------------------------------------------|--------------------------------------------------------------------------|-----------------------------------------------|----------------------------------------------------|-----------------------|----------|----------|----------|-----------------|------|
| 1 | General<br>Service B                             | Employee Enrollment                                                      | Leave Module                                  | Joining Relieving                                  | Appointment / Posting | Reports  | ACR/APAR | Payroll  | Grievance       |      |
|   |                                                  |                                                                          |                                               | NOT                                                | ICE DETAILS           |          |          |          |                 |      |
|   | Emplo                                            | yee Details                                                              | Noti                                          | ce Details                                         | Notice R              | eply Det | ails     |          | Action          |      |
|   | Employee                                         | Details                                                                  |                                               |                                                    |                       |          |          |          |                 |      |
|   | Employ<br>Employ<br>Report<br>Posting<br>Posting | vee Name<br>vee Designation<br>ing Office<br>9 Office<br>9 District Name | MANISH<br>HEADM<br>BEO CH<br>PS MAK<br>LUCKNO | i Chandra Khare<br>Aster<br>Inhat<br>Doompur<br>Dw |                       |          |          |          |                 |      |

### Click On Notice detail to issue or Revert notice

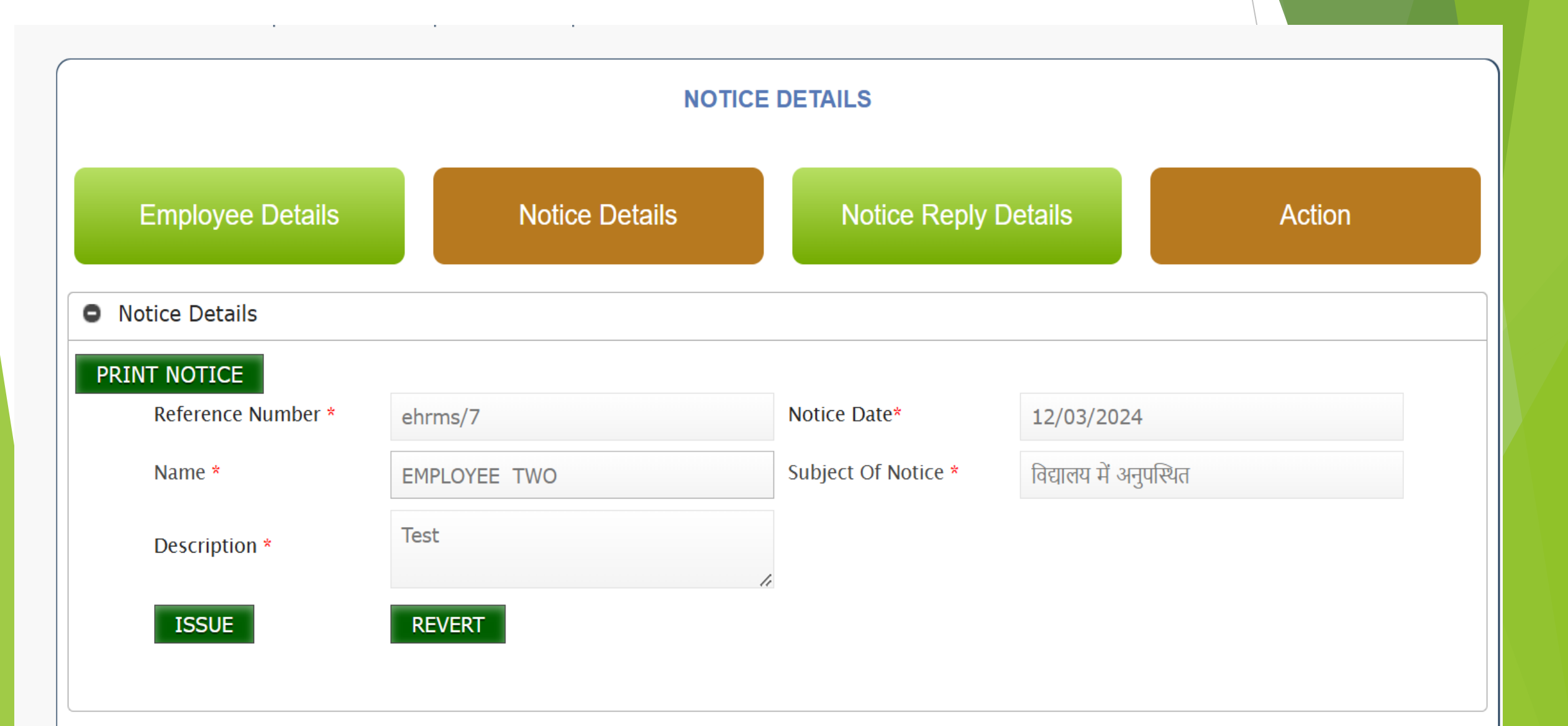

### Click On Notice Details button After issue Notice

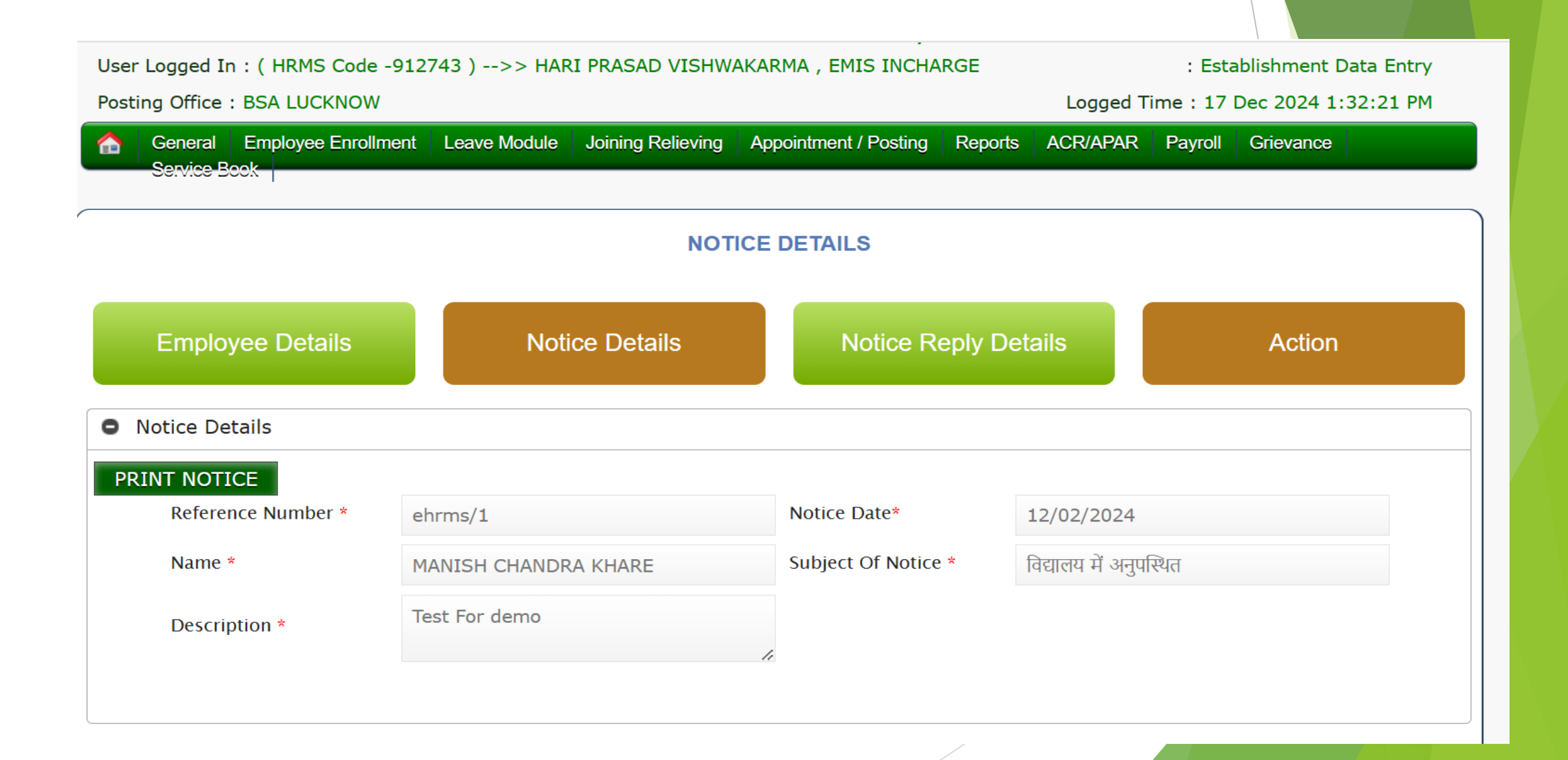

# **Click On print notice**

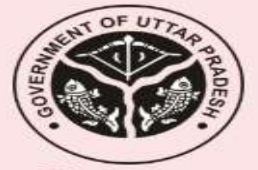

Demo Office, LUCKNOW Reference Number:ehrms/1 Date:17/12/2024

Notice

श्री/ श्रीमती /कुमारी EMPLOYEE TWO, AC OPERATOR, LUCKNOW,को विद्यालय में अनुपस्थित होने के आरोपों में श्री/ श्रीमती /कुमारी EMPLOYEE TWO, AC OPERATO,के निर्देशानुसार कारण बताओ नोटिस निम्नवत जारी किया जाता हैsedfghjnguu

> EMP ACCOUNT AUDITOR Demo Office LUCKNOW

# स्वयं को प्राप्त नोटिस देखने के लिए Click On View Notice against you

मानव सम्पदा उत्तर प्रदेश MANAV SAMPADA UTTAR PRADESH A HRMS APPLICATION FOR EMPLOYEE MANAGEMENT

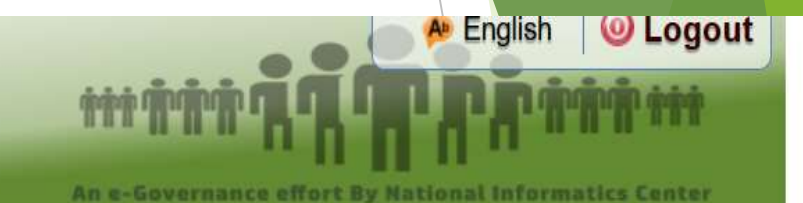

#### DEMO DEPARTMENT, UTTAR PRADESH

| General | Office Administration | Leave Module | Reports  | ACR/APAR  | NOC Applications | Payroll | PayrollNexGen | Training Module |      |
|---------|-----------------------|--------------|----------|-----------|------------------|---------|---------------|-----------------|------|
|         |                       |              | 9        | NOTICE RE | PLY STATUS       |         |               |                 |      |
| oticeR  | eply Requests L       | ist          |          |           |                  |         |               |                 |      |
| Sr.No   | Notice<br>ID          | Dat          | e/दिनांक |           | Status/सि        | थति     | Deta          | ails O          | rder |
| 1       | 1                     | 12/          | 11/2024  |           | DENDING          |         | E             | . <u>,</u>      |      |

### **Click On View Notice**

#### General Onice Administration Leave would reports ACR/APAR NOC Applications Payroll PayrollNexGen Training would

#### **NOTICE REPLY STATUS**

### O NoticeReply Requests List

### **Notice Details**

eference Number/संदर्भ संख्या ubject of Notice/सूचना का विषय lotice issued by ate/दिनांक iscription Of Notice/नोटिस का विवरण

REPLY

VIEW NOTICE

ehrms/1 विद्यालय में अनुपस्थित EMPLOYEE TWO AC OPERATO 12/11/2024 sedfghjnguu

# स्वयं को प्राप्त नोटिस का स्पष्टीकरण देने के लिए Click On reply button

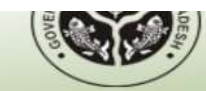

A HRMS APPLICATION FOR EMPLOYEE MANAGEMENT

An e-Governance effort By National Informatics Center

#### **DIRECTOR GENERAL SCHOOL EDUCATION, UTTAR PRADESH**

User Logged In : ( HRMS Code -272209 ) -->> MANISH CHANDRA KHARE , HEADMASTER

: Establishment Verifying

Posting Office : PS MAKDOOMPUR

Logged Time : 17 Dec 2024 1:28:23 PM

Seneral Leave Module Appointment / Posting ACR/APAR Payroll Grievance Service Book

|                                              | नोटिस का स्पष्टीकरण प्रे   | षण                  |
|----------------------------------------------|----------------------------|---------------------|
| Notice referance*                            | ehrms/1                    | VIEW NOTICE DETAILS |
| Notice date*                                 | 12/02/2024                 |                     |
| Write notice explanation *                   | szdxfcgyhbbhbhgtft         |                     |
| Upload Document <mark>(if required)</mark> * | Choose File No file chosen |                     |
|                                              | SAVE AS DRAFT              | FINAL SUBMIT RESET  |

# नोटिस प्राप्तकर्ता द्वारा स्पष्टीकरण दिए जाने के उपरांत <mark>नोटिस</mark> निर्गतकर्ता कार्यालय का L2 Login Click on Notice Re<mark>ply</mark>

User Logged In : ( HRMS Code -912/43 ) -->> HARI PRASAD VISHWAKARMA , EMIS INCHARGE

: Establishment Data Entry

Posting Office : BSA LUCKNOW

Logged Time : 17 Dec 2024 1:32:21 PM

General Employee Enrollment Leave Module Joining Relieving Appointment / Posting Reports ACR/APAR Payroll Grievance Service Book

|                         | NOTICE         | EDETAILS             |        |
|-------------------------|----------------|----------------------|--------|
| Employee Details        | Notice Details | Notice Reply Details | Action |
| • Notice Reply Details  |                |                      |        |
| Explanation of notice * | Test for reply |                      |        |
|                         |                | ••                   |        |

# नोटिस पर निर्णय लेने के लिए एक्शन Button पर क्लिक करें

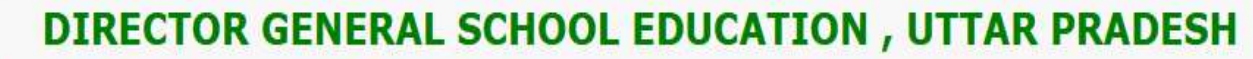

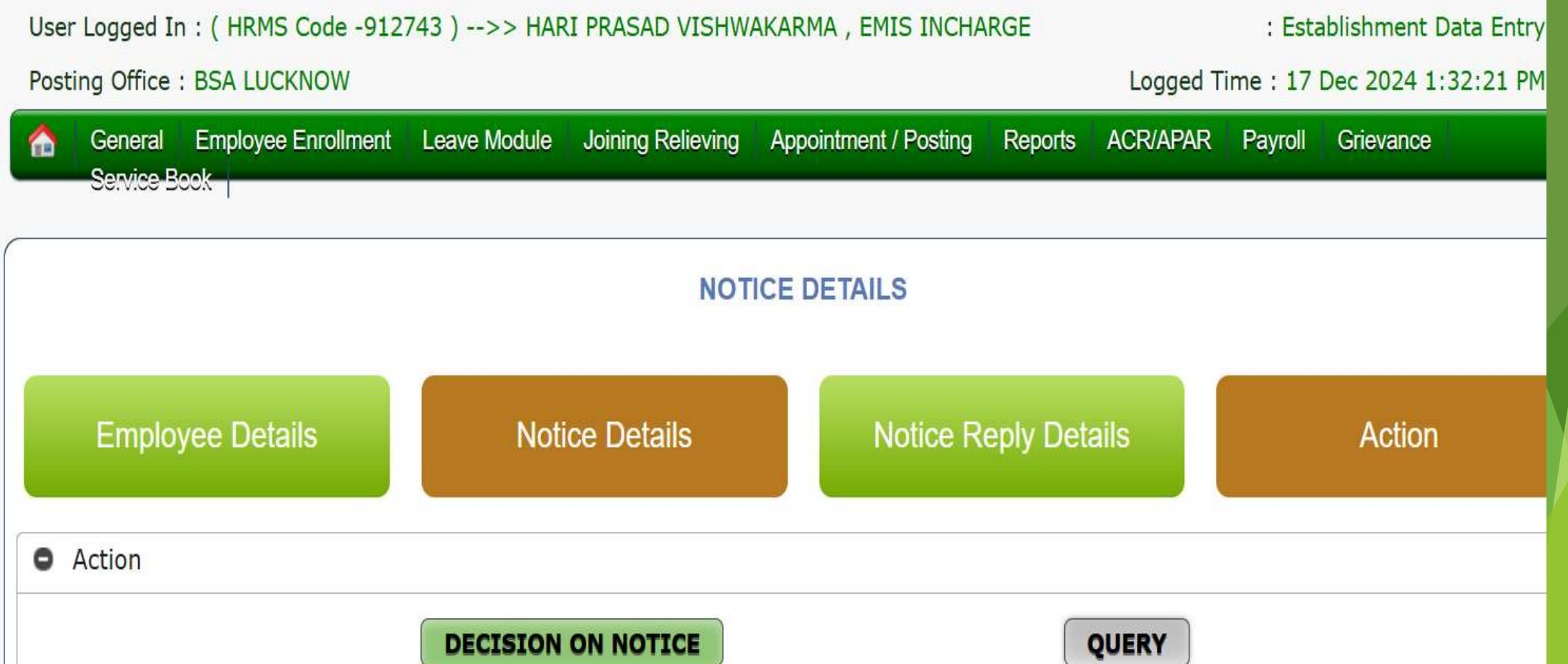

# किसी प्रकार की पृच्छा की स्थिति में query पर क्लिक करें

| MANAV S<br>A HRMS APP                                                                                     | Raised Query/पृच्छा                                                                       |                      | × The Sy National Informatics Center                                          |
|----------------------------------------------------------------------------------------------------|-------------------------------------------------------------------------------------------|----------------------|-------------------------------------------------------------------------------|
| User Logged In : (HRMS Code -<br>Posting Office : BSA LUCKNOW<br>General Employee Enrollm<br>Service Book | Note:-कृपया अपना प्रश्न स्पष्ट रूप से 200 शब्दों में<br>लिखें<br>Write Query/पृच्छा लिखें | Query for test       | : Establishment Data Entry<br>e : 17 Dec 2024 1:32:21 PM<br>Payroll Grievance |
| Employee Details                                                                                          | SAVE CANCEL<br>Notice Details                                                             | Notice Reply Details | Action                                                                        |
| • Action                                                                                                  | DECISION ON NOTICE                                                                        | QUERY                |                                                                               |

# पृच्छा का उत्तर देने के लिए query reply पर क्लिक करें employee login

Logged Hitte . 17 Dec 202 T I

TOSTING OTHER TO PRANDOOPHION

|         | General             | Leave Module      | Appointment / Posting | ACR/APAR | Payroll | Grievance                   | Service Book        |
|---------|---------------------|-------------------|-----------------------|----------|---------|-----------------------------|---------------------|
|         |                     |                   |                       | ΝΟΤ      |         | PLY STATU                   | S                   |
| 0       | NoticeR             | eply Reques       | sts List              |          |         |                             |                     |
| I       | Notice              | Details           |                       |          |         |                             | VIEW NOTICE         |
| Refere  | nce Number          | /संदर्भ संख्या    |                       |          |         | ehrms/1                     |                     |
| Subjec  | t of Notice/स्      | रूचना का विषय     |                       |          |         | विद्यालय में अनुप           | स्थेत               |
| Notice  | issued by           |                   |                       |          |         | HARI PRASAD                 | VISHWAKA EMIS INCHA |
| Date/IG | न।क<br>tion Of Noti | ्र नोदिग का विवया | T                     |          |         | 12/02/2024<br>Test For domo |                     |
| Discrip |                     | ce/नाटिस का विवरण | I                     |          |         | Test For demo               |                     |
| Query   |                     |                   |                       |          |         | Query for test              |                     |
|         |                     |                   | QUERYREPLY            |          |         |                             |                     |

# पृच्छा का उत्तर अंकित कर Save पर क्लिक करें employee login

| Posting Office : Demo Office   | -050550 )>> LMFLUTLL(Venned) ,                                                                | ACOLIMION           | Logged Tim  | ne : 17 Dec 2024 |
|--------------------------------|-----------------------------------------------------------------------------------------------|---------------------|-------------|------------------|
| General Office Adminis         | Query Reply                                                                                   |                     | ×           | Training Module  |
| o NoticeReply Reque            | Note:-कृपया अपना उत्तर स्पष्ट रूप से 200 शब्दों<br>Witer your query reply /पृच्छा उत्तर लिखें | में लिखें<br>856538 |             |                  |
| Reference Number/संदर्भ संख्या |                                                                                               | ehrms/1             | SAVE CANCEL |                  |

### After quey reply नोटिस निर्गतकर्ता कार्यालय के L2 का लॉगिन **NOTICE DETAILS Notice Details** Notice Reply Details **Employee Details** Action Notice Details 0 PRINT NOTICE Reference Number \* Notice Date\* ehrms/1 12/11/2024 Subject Of Notice \* विद्यालय में अनुपस्थित Name \* EMPLOYEE TWO sedfghjnguu Query for test Description \* Query \* Query Reply \* Query Reply for demo

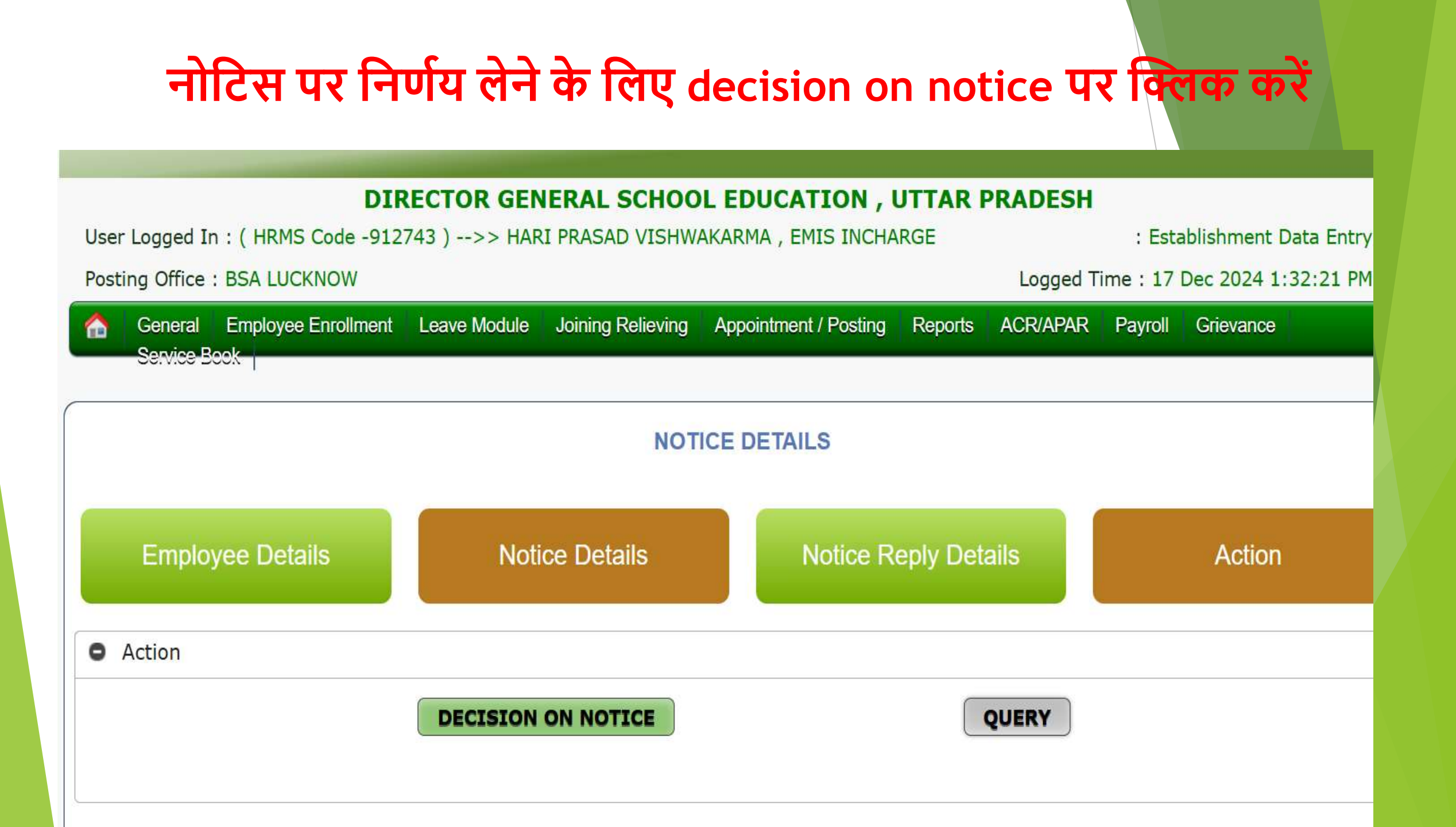

### **On click Decision on notice**

User Logged In : ( HRMS Code -912743 ) -->> HARI PRASAD VISHWAKARMA , EMIS INCHARGE

Posting Office : BSA LUCKNOW

: Establishment Data Entry

Logged Time : 17 Dec 2024 2:17:22 PM

|   | General   | Employee Enrollment | Leave Module | Joining Relieving | Appointment / Posting | Reports | ACR/APAR | Payroll | Grievance |  |
|---|-----------|---------------------|--------------|-------------------|-----------------------|---------|----------|---------|-----------|--|
| _ | Service B | ook                 |              |                   |                       |         |          |         |           |  |

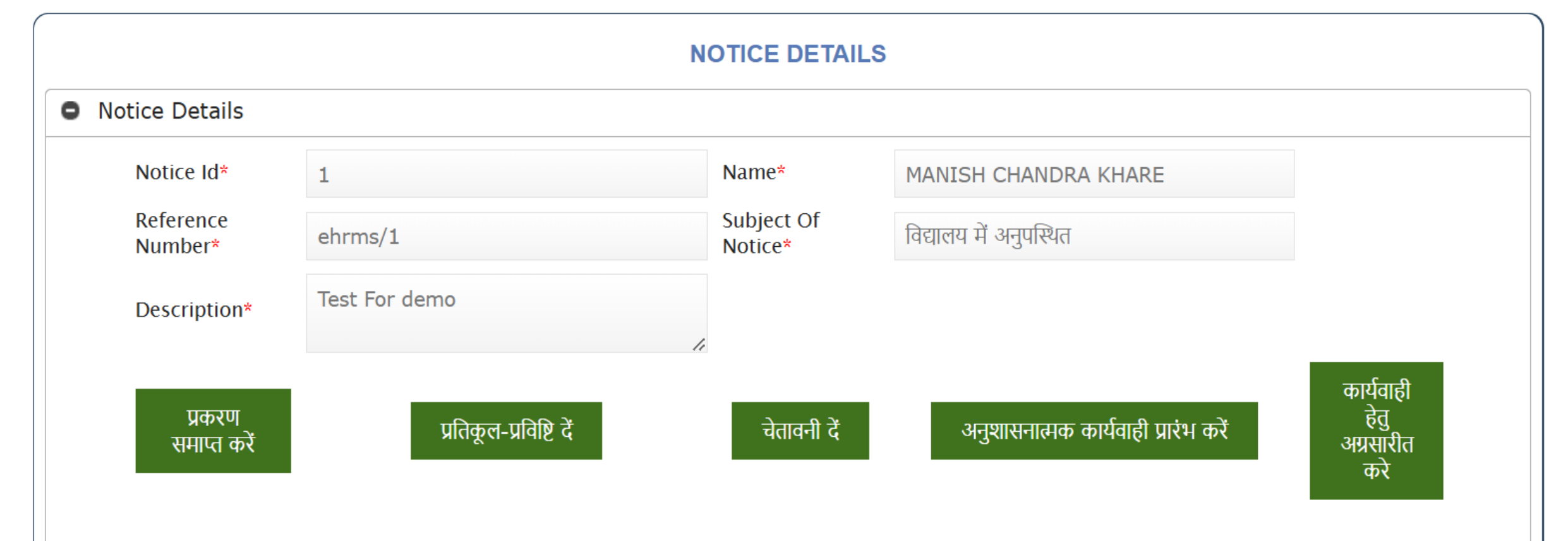

# On click प्रकरण समाप्त करें

| Ing UTTICe : Demo C                | JITICE                                                   |                       | Logged Time : 17                    | Dec 2024 3:34:46                      |
|------------------------------------|----------------------------------------------------------|-----------------------|-------------------------------------|---------------------------------------|
| General Employe<br>PayrollNexGen T | ee Enrollm<br>Training Mo<br>कारण लिखें Test to Close No | tice                  |                                     | CR/APAR Payroll                       |
| Notice Details                     | कार्यवाही हेतु अ                                         | ग्रसरित करें          |                                     |                                       |
| Notice Id*                         |                                                          |                       |                                     |                                       |
| Reference<br>Number*               | ehrms/1                                                  | Subject Of<br>Notice* | विद्यालय में अनुपस्थित              |                                       |
| Description*                       | sedfghjnguu                                              |                       |                                     |                                       |
| प्रकरण<br>समाप्त करें              | प्रतिकूल-प्रविष्टि दें                                   | चेतावनी दें           | अनुशासनात्मक कार्यवाही प्रारंभ करें | कार्यवाही<br>हेतु<br>अग्रसारीत<br>करे |

# खंड शिक्षा अधिकारी द्वारा निर्गत नोटिस की स्थिति में प्रकरण समाप्त करें अथवा कार्यवाही हेतु अग्रसरित करें का विकल्प प्रयोग किया जा सकेगा। कार्यवाही हेतु अग्रसरित करें का विकल्प चुनने की स्थिति में स्वत: ही जिला बेसिक शिक्षा अधिकारी कार्यालय के L2 को अग्रसारित हो जाएगा

# प्रकरण समाप्त करने के उपरांत आर्डर,

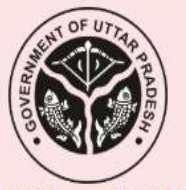

Demo Office, LUCKNOW Reference Number: PREFIX0000001 Date: 23/09/2024

विज्ञप्ति/आदेश

**श्री/ श्रीमती /कुमारी EMPLOYEE TWO, AC OPERATOR, LUCKNOW**,को **विद्यालय में अनुपस्थित** होने के आरोपों में Reference Number:ehrms/1 Date: 17/12/2024 के द्वारा कारण बताओ नोटिस जारी किया गया।

EMPLOYEE TWO, AC OPERATOR,द्वारा उपलब्ध कराए गए स्पष्टीकरण के परीक्षणोपरांत निष्कर्ष में स्पष्टीकरण से सहमत होने की स्थिति में एतदद्वारा प्रकरण समाप्त किया जाता है।

EMPLOYEE TWO AC OPERATOR Demo Office LUCKNOW

# प्रतिकूल-प्रविष्टि के उपरांत निर्गत आर्डर

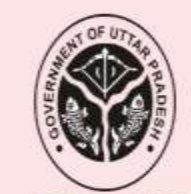

Demo Office, LUCKNOW Reference Number:PREFIX0000002 Date:25/09/2024

विज्ञप्ति/आदेश

1/ श्रीमती /कुमारी EMPLOYEE TWO, AC OPERATOR, LUCKNOW, को विद्यालय में अनुपस्थित होने के आरोपों में Reference Number:ehrms/2 Date: 17/12/2024 के द्वारा जरण बताओ नोटिस जारी किया गया।

MPLOYEE TWO, AC OPERATOR, द्वारा उपलब्ध कराए गए स्पष्टीकरण के परीक्षणोपरांत निष्कर्ष में प्रतिकूल-प्रविष्टि प्रदान करते हुये, प्रकरण एतदद्वारा समाप्त किया जाता है।

EMPLOYEE TWO AC OPERATOR Demo Office LUCKNOW

# चेतावनी निर्गत होने के उपरांत जनरेटड आर्डर

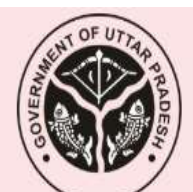

Demo Office, LUCKNOW Reference Number: PREFIX0000003 Date: 25/09/2024

विज्ञप्ति/आदेश

श्री/ श्रीमती /कुमारी EMPLOYEE TWO, AC OPERATOR, LUCKNOW, को विद्यालय में अनुपस्थित होने के आरोपों में Reference Number:ehrms/3 Date: 17/12/2024 के द्वारा कारण बताओ नोटिस जारी किया गया।

EMPLOYEE TWO, AC OPERATOR, द्वारा उपलब्ध कराए गए स्पष्टीकरण के परीक्षणोपरांत निष्कर्ष में चेतावनी प्रदान करते हुये, प्रकरण एतदद्वारा समाप्त किया जाता है।

EMPLOYEE TWO AC OPERATOR Demo Office LUCKNOW

# On click अनुशासनात्मक कार्यवाही प्रारंभ करें

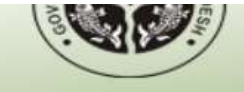

A HRMS APPLICATION FOR EMPLOYEE MANAGEMENT

An e-Governance effort By National Informatics Center

#### **DIRECTOR GENERAL SCHOOL EDUCATION , UTTAR PRADESH**

User Logged In : ( HRMS Code -912743 ) -->> HARI PRASAD VISHWAKARMA , EMIS INCHARGE

: Establishment Data Entry

Posting Office : BSA LUCKNOW

Logged Time : 17 Dec 2024 2:17:22 PM

| General   | Employee Enrollment | Leave Module  | Joining Relieving | Appointment / Posting | Reports   | ACR/APAR       | Payroll | Grievance |  |
|-----------|---------------------|---------------|-------------------|-----------------------|-----------|----------------|---------|-----------|--|
| Selvice D |                     |               |                   |                       |           |                |         |           |  |
|           |                     |               |                   | Back                  |           |                |         |           |  |
|           |                     |               |                   |                       |           |                |         |           |  |
|           |                     |               |                   |                       |           |                |         |           |  |
|           | नियम                | 10(2) के अंतग | ति कार्यवाही      | नियग                  | न ७ के अं | तर्गत कार्यवाह | ही      |           |  |
|           |                     |               |                   |                       |           |                |         |           |  |
|           |                     |               |                   |                       |           |                |         |           |  |

# On click 10 (2)

Service Book

| Notice Reply Id *            | 1                      | Notice Date*            | 17/12/2024                 |  |
|------------------------------|------------------------|-------------------------|----------------------------|--|
| Name *                       | MANISH CHANDRA KHARE   | Designation *           | HEADMASTER                 |  |
| Posting Office *             | PS MAKDOOMPUR          | Reference Number *      | ehrms/1                    |  |
| Subject Of Notice *          | विद्यालय में अनुपस्थित | Description of Notice * | Test For demo              |  |
| Charge Sheet<br>Dispatch No* | 1245                   | Upload Charge Sheet *   | Choose File No file chosen |  |
| Action Date *                |                        | Remark *                | 1.                         |  |
|                              | Start Departme         | ntal Proceedings        | Back                       |  |

.

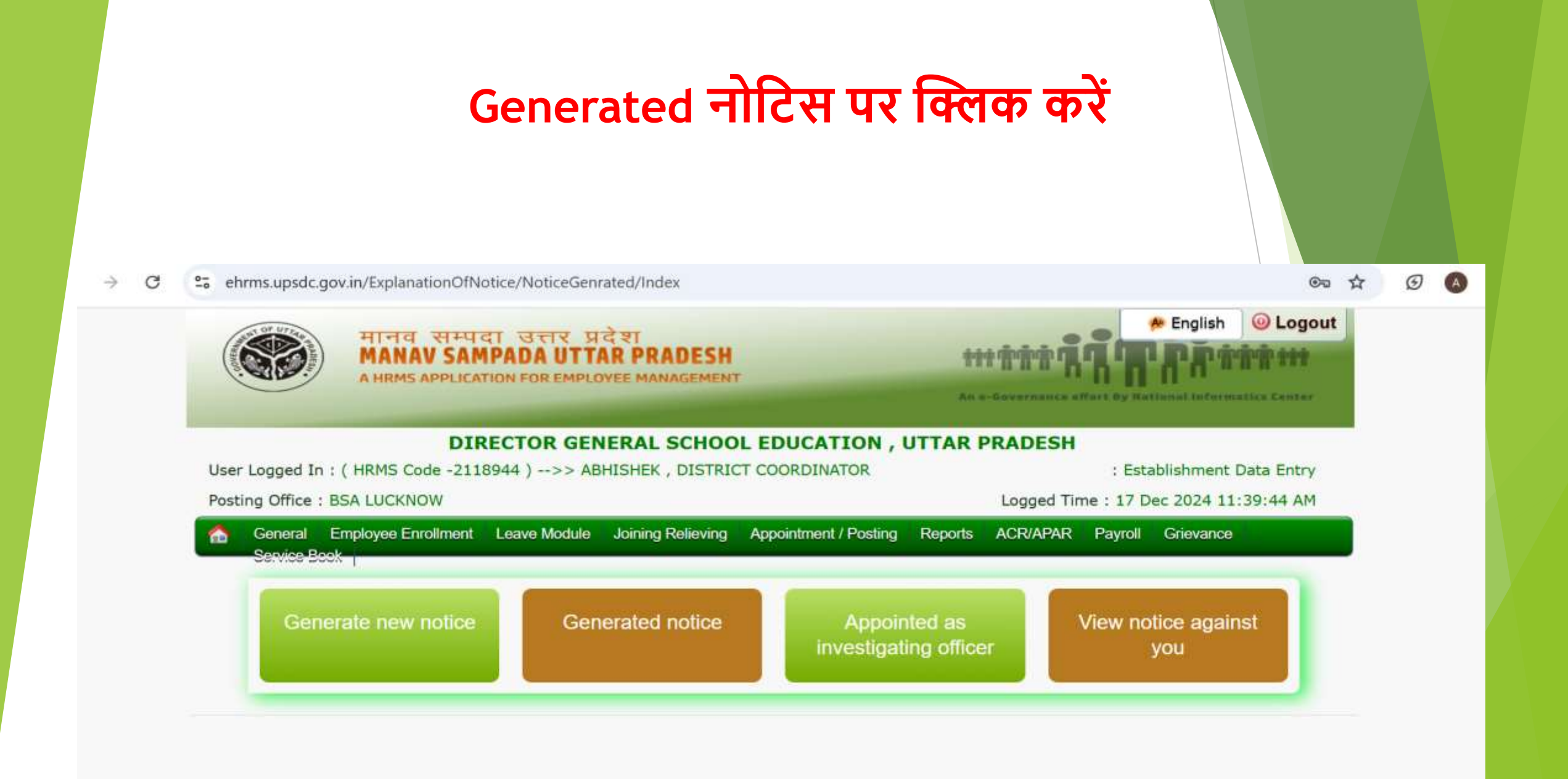

# L2 login After Dpt Proceeding Started

![](_page_32_Picture_1.jpeg)

मानव सम्पदा उत्तर प्रदेश MANAV SAMPADA UTTAR PRADESH A HRMS APPLICATION FOR EMPLOYEE MANAGEMENT

thit TAR AR ART AR THE AN C-GOVERNMENT BY NATIONAL INFORMATICS CENter

#### **DIRECTOR GENERAL SCHOOL EDUCATION, UTTAR PRADESH**

User Logged In : ( HRMS Code -912743 ) -->> HARI PRASAD VISHWAKARMA , EMIS INCHARGE

: Establishment Data Entry

- your

Posting Office : BSA LUCKNOW

Logged Time : 17 Dec 2024 2:17:22 PM

| Genera   | I Employee E | nrollment Leave Module Joinii | ng Relieving | Appointment / Posting | Reports     | ACR/APAR      | Payroll | Grievance |       |
|----------|--------------|-------------------------------|--------------|-----------------------|-------------|---------------|---------|-----------|-------|
| 06.7.08  | -200X        |                               | NOTICE F     | REPLY REQUEST         |             |               |         |           |       |
| ) Notice | Reply Reque  | ests List                     |              |                       |             |               |         |           |       |
| Sr.No    | Notice<br>ID | Name                          | Da           | te                    | Statu       | s             |         | Details   | Order |
| 1        | 1            | MANISH CHANDRA KHARE          | 12/02        | /2024 Depart          | tmental Pro | ceeding(10-2) | )       | E         |       |

### On click details button

| eneral Employee E<br>Service Book | Enrollment Leave Module | Joining Relieving | Appointment / Posting    | Reports | ACR/APAR     | Payroll  | Grievance |    |
|-----------------------------------|-------------------------|-------------------|--------------------------|---------|--------------|----------|-----------|----|
|                                   |                         | नियम (10-2) के    | अंतर्गत कार्यवाही प्रकर  | ण       |              |          |           |    |
| tice Details                      |                         |                   |                          |         |              |          |           |    |
| Notice Reply Id *                 | 1                       |                   | Notice Date*             |         | 17/12/2024   | 4 13:08: | 01        |    |
| Name *                            | MANISH CHANDRA KH       | IARE              | Designation <sup>,</sup> | *       | HEADMASTE    | R        |           |    |
| Posting Office *                  | PS MAKDOOMPUR           |                   | Reference Nu<br>*        | Imber   | ehrms/1      |          |           |    |
| Subject Of Notice *               | विद्यालय में अनुपस्थित  |                   | Description of Notice *  | )f      | Test For der | no       |           |    |
| Date *                            | 17/12/2024 14:20:08     |                   | Remark *                 |         | Remark for   | test     |           |    |
| Charge Sheet *                    | [                       | <b>X</b>          |                          |         |              |          |           | 11 |

# EMP login to upload charge sheet Clarification

|   |                        | नियम 10(2)             | के अंतर्गत कार्यवाही प्रकरण               | ग                          |  |  |
|---|------------------------|------------------------|-------------------------------------------|----------------------------|--|--|
| • | Notice Details         |                        |                                           |                            |  |  |
|   | Notice Reply Id *      | 10                     | Notice Date*                              | 07/11/2024 13:49:45        |  |  |
|   | Name *                 | EMPLOYEE TWO           | Designation *                             | AC OPERATOR                |  |  |
|   | Posting Office *       | Demo Office            | Reference<br>Number *                     | 1234                       |  |  |
|   | Subject Of<br>Notice * | विद्यालय में अनुपस्थित | Description of<br>Notice *                | azsxdcfvghbjnkml           |  |  |
|   | Generated<br>Notice *  |                        | Notice Reply *                            |                            |  |  |
|   | Date *                 | 09/11/2024 00:01:45    | Remark *                                  | Remark                     |  |  |
|   | Charge Sheet 🍟         |                        | Upload Charge<br>Sheet<br>Clarification * | Choose File mproct2024.pdf |  |  |
|   | Save                   | Back                   |                                           |                            |  |  |

# L2 login On click Details icon after Clarification uploaded by emp

| Notice Details    |                        |                                 |                     |
|-------------------|------------------------|---------------------------------|---------------------|
| Notice Reply Id * | 5                      | Notice Date*                    | 17/12/2024 16:01:54 |
| Name *            | EMPLOYEE TWO           | Designation *                   | AC OPERATOR         |
| Posting Office *  | Demo Office            | Reference Number                | ehrms/5             |
| Subject Of Notice | विद्यालय में अनुपस्थित | Description of Notice *         | azsdfgvbhnj         |
| Date *            | 17/12/2024 16:07:35    | Remark *                        | azsxdcfvgbhnjkmhu   |
| Charge Sheet *    |                        | Charge Sheet<br>Clarification * |                     |

#### • सक्षम अधिकारी द्वारा अंतिम निर्णय लिया जाना

| A | ction * | Select 🗸                     |
|---|---------|------------------------------|
|   |         | Select                       |
|   |         | आरोप अपुष्टित अतः निक्षेपित  |
|   |         | आरोप पुष्टित शास्ति अधिरोपित |

### L2 login After emp Clarification to final action

| Notice Reply Id "                  | 5                                                                                          | Notice Date*                    | 17/12/2024 16:01:54 |
|------------------------------------|--------------------------------------------------------------------------------------------|---------------------------------|---------------------|
| Name *                             | EMPLOYEE TWO                                                                               | Designation *                   | AC OPERATOR         |
| Posting Office *                   | Demo Office                                                                                | Reference Number                | ehrms/5             |
| Subject Of Notice<br>*             | विद्यालय में अनुपस्थित                                                                     | Description of<br>Notice *      | azsdfgvbhnj         |
| Date *                             | 17/12/2024 16:07:35                                                                        | Remark *                        | azsxdcfvgbhnjkmhu   |
| Charge Sheet *                     |                                                                                            | Charge Sheet<br>Clarification * |                     |
| ाक्षम अधिकारी द्वारा ज<br>Action * | अंतिम निर्णय लिया जाना<br>आरोप अपुष्टित अतः निक्षेपित 🗸<br>er * Choose File No file chosen |                                 |                     |
| Upload Final Ord                   |                                                                                            |                                 |                     |

#### Notice Details

![](_page_37_Figure_1.jpeg)

# All login

### नियम 10(2) के अंतर्गत कार्यवाही प्रकरण

| tice Details           |                        |                                 |                     |
|------------------------|------------------------|---------------------------------|---------------------|
| Notice Reply Id *      | 5                      | Notice Date*                    | 17/12/2024 16:01:54 |
| Name *                 | EMPLOYEE TWO           | Designation *                   | AC OPERATOR         |
| Posting Office *       | Demo Office            | Reference Number                | ehrms/5             |
| Subject Of Notice<br>* | विद्यालय में अनुपस्थित | Description of<br>Notice *      | azsdfgvbhnj         |
| Date *                 | 17/12/2024 16:07:35    | Remark *                        | azsxdcfvgbhnjkmhu   |
| Charge Sheet *         |                        | Charge Sheet<br>Clarification * |                     |
|                        |                        |                                 |                     |

सक्षम अधिकारी द्वारा अंतिम निर्णय लिया गया Action \* अरोप पुष्टित शास्ति अधिरोपित Punishment Type \* किसी दक्षतारोध को रोकना \*

### L2 login On Click 7 Proceeding

### नियम (7) के अंतर्गत कार्यवाही प्रकरण

| Search |
|--------|
|        |
|        |
|        |

# To Search IO

ehrms.upsdc.gov.in/ExplanationOfNotice/NoticeGenrated/casemajorpenalty?noticeId=2&empcd=272209

| 合 General Employe           | e Enrollr      | nent Leave Module   | Joining Rel | ieving Appointme                     | ent / Posting | Reports | ACR/APAR | Payroll | Grievance |
|-----------------------------|----------------|---------------------|-------------|--------------------------------------|---------------|---------|----------|---------|-----------|
| Service Book                |                |                     |             |                                      |               |         |          |         |           |
|                             |                | Search Emp          | loyee       |                                      |               |         | ×        |         |           |
| Notice Details              |                | ſ                   |             |                                      |               |         |          |         |           |
| Notice Reply Id             |                | Posting District* : | AGRA        | ~                                    |               |         |          |         |           |
| *                           | 2              | Reporting Office* : | No Offices  | Available 🗸                          |               |         |          |         |           |
| Name *                      | MA             | Posting Office :    | No Offices  | Available 🗸                          |               |         |          |         |           |
| Posting Office *            | PS             | Posting Employee :  | No Employ   | vee V                                |               |         |          |         |           |
| Subject Of<br>Notice *      | विद्य          |                     |             |                                      |               | SAVE    | CANCEL   |         |           |
| Notice Reply *              |                |                     |             |                                      |               |         | _        |         |           |
| Action Type *               | निलंब          | न के बिना कार्यवाही | ~           | Action Date *                        | 03/12/202     | 24      |          |         |           |
| Is Criminal<br>Proceedings* | $\bigcirc$ yes | O NO                |             | Select<br>Investigating<br>Officer * | IO Name       |         |          |         | Search    |
| Save                        |                | Back                |             |                                      |               |         |          |         |           |

### नियम (7) के अंतर्गत कार्यवाही प्रकरण

### Notice Details

| Notice Reply Id<br>*        | 2                              | Notice Date*               | 17/12/2024 |
|-----------------------------|--------------------------------|----------------------------|------------|
| Name *                      | MANISH CHANDRA KHARE           | Designation *              | HEADMASTER |
| Posting Office *            | PS MAKDOOMPUR                  | Reference<br>Number *      | ehrms/2    |
| Subject Of<br>Notice *      | विद्यालय में अनुपस्थित         | Description of Notice *    | Test Test  |
| Notice Reply *              |                                |                            |            |
| Action Type *               | निलंबन के बिना कार्यवाही 🛛 🗸 🗸 | Action Date *              | 03/12/2024 |
|                             |                                | Select                     |            |
| Is Criminal<br>Proceedings* |                                | Investigating<br>Officer * | ABHISHEK   |
| Save                        | Back                           |                            |            |

Search

# L2 Login to upload charge sheet

| Investigation officer<br>Name *<br>Change IO | EMPLOYEE                            | Investigation officer<br>Designation* | AC OPERATOR |
|----------------------------------------------|-------------------------------------|---------------------------------------|-------------|
| tion<br>Remark *                             | Test Remakr                         | Date *                                | 04/12/2024  |
| Uploading Charge<br>Sheet*<br>Save           | Choose File sumitnovmpr.pdf<br>Back | Charge Sheet<br>Dispatch No*          | 1234        |

# View details On L2 login

|                                   | नियम (                        | (7) के अंतर्गत कार्यवाही प्रकरण       |             |  |
|-----------------------------------|-------------------------------|---------------------------------------|-------------|--|
| otice Details                     |                               |                                       |             |  |
| Investigation officer Detail      | s                             |                                       |             |  |
| Investigation officer<br>Name *   | EMPLOYEE                      | Investigation officer<br>Designation* | AC OPERATOR |  |
| Change IO                         |                               |                                       |             |  |
|                                   |                               |                                       |             |  |
| Action                            |                               |                                       |             |  |
| Uploaded<br>Charge Sheet* Dispate | e Sheet<br>ch No* <b>1234</b> | Charge Sheet<br>Date*                 | 2024-04-12  |  |
| Charge Sheet* 🛛 🖉 Dispat          | ch No*                        | Date*                                 | 2024-04-12  |  |

### IO login to upload charge sheet receiving

|                                                              | नियम (7) के उ              | अंतर्गत कार्यवाही प्रकरण     |      |  |
|--------------------------------------------------------------|----------------------------|------------------------------|------|--|
| Notice Details                                               |                            |                              |      |  |
| Investigation officer Del                                    | tails                      |                              |      |  |
| Action                                                       |                            |                              |      |  |
| Uploaded Charge<br>Sheet*                                    |                            | Charge Sheet<br>Dispatch No* | 1234 |  |
| Charge Sheet Reciving<br>Upload By<br>Investigation officer* | Choose File No file chosen |                              |      |  |
| Save                                                         | Back                       |                              |      |  |

# **EMP login to Upload Clarification**

| vestigation officer Det                                         | ails                       |                                       |             |
|-----------------------------------------------------------------|----------------------------|---------------------------------------|-------------|
| Investigation officer<br>Name *                                 | EMPLOYEE                   | Investigation officer<br>Designation* | AC OPERATOR |
| tion                                                            |                            |                                       |             |
| Uploaded Charge<br>Sheet*                                       |                            | Charge Sheet<br>Dispatch No*          | 1234        |
| Charge Sheet receiving<br>Uploaded By<br>Investigation officer* |                            |                                       |             |
| Upload Charge Sheet<br>Clarification *                          | Choose File mprnovsing.pdf |                                       |             |

# **IO login to upload Report**

| Uploaded Charge<br>Sheet*                             |                                                                 | Charge Sheet Dispatch<br>No*   | 1234 |
|-------------------------------------------------------|-----------------------------------------------------------------|--------------------------------|------|
| Charge Sheet<br>Uploaded By<br>Investigation officer* |                                                                 | Charge Sheet<br>Clarification* |      |
| Upload Investigation<br>Report *                      | Choose File movmpr-sing.pdf                                     |                                |      |
| Remark*                                               | Remark                                                          |                                |      |
| जाँच अधिकारी द्वारा सारे<br>आजारी अधिकारी को न        | रे अभिलेख देख लिए गये है।<br>मनवायी का प्रॉपर अवसर दिया गया है। |                                |      |
| 🗹 जाँच अधिकारी द्वारा क्रा                            | सुप्रजामिनेशन कर लिया गया है।                                   |                                |      |

# L2 login to Action

अपचारी अधिकारी को सुनवायी का प्रॉपर अवसर दिया गया है।
 जाँच अधिकारी द्वारा क्रास एग्जामिनेशन कर लिया गया है।

जांच अधिकारी की आख्या का परिणाम एवं अनुशासनिक सहमति

![](_page_47_Figure_3.jpeg)

![](_page_48_Figure_0.jpeg)

![](_page_49_Figure_0.jpeg)

Save

अपचारी अधिकारी को अभ्यावेदन हेतु अवसर दिया जा

| ✓ I Manav Sampada × +                                                                                                    |                             | -    | ð | × |
|----------------------------------------------------------------------------------------------------|-----------------------------|------|---|---|
| ← → C ③ localhost:55604/ExplanationOfNotice/Request/UplodedDocByEmp                                                                                                    | p?noticeId=5&empcd=856538   | ©⊐ ☆ | A | : |
| Investigation<br>Report*                                                                                                    |                             |      |   | • |
| Remark* adsfgcvmnj,./                                                                                                    |                             |      |   |   |
| य जाँच अधिकारी द्वारा सारे अभिलेख देख लिए गये है।<br>य अपचारी अधिकारी को सुनवायी का प्रॉपर अवसर दिया गया है।<br>य जाँच अधिकारी द्वारा क्रास एग्जामिनेशन कर लिया गया है। |                             |      |   |   |
| जांच अधिकारी की आख्या                                                                                                    | का परिणाम एवं शासन की सहमति |      |   |   |
| जांच अधिकारी की आख्या में आरोप सिद्ध हुआ                                                                                                    | 💿 सहमत 🛇 असहमत              |      |   |   |
| Action* अपचारी अधिकारी को अभ्यावेदन हेतु अवसर टि                                                                                                    |                             |      |   |   |
| Remark* adsfgcvmnj,./                                                                                                    |                             |      |   |   |
| Upload<br>Clarification By<br>Employee *                                                                                                    | Save Back                   |      | G |   |

### Final Action by L2

📨 जाच आधकारा द्वारा क्रास एग्जामनशन कर ।लया गया हा

|                                       | जांच अधिकारी की आख्या का                 | परिणाम एवं शासन की सहमति |
|---------------------------------------|------------------------------------------|--------------------------|
| जाँच अधिकारी की आख्या में अ           | भारोप सिद्ध हुआ                          | ● सहमत ○ असहमत           |
| Action*                               | अपचारी अधिकारी को अभ्यावेदन हेतु अवसर दि |                          |
| Remark*                               | zsdfghjhuy                               |                          |
| Upload Clarification By<br>Employee * |                                          |                          |
|                                       | सक्षम अधिकारी द्वारा                     | अंतिम निर्णय लिया जाना   |
| Action *                              | Select V                                 |                          |
|                                       | Select                                   |                          |
|                                       | आरोप अपुष्टित अतः निक्षेपित              |                          |
|                                       | आरोप पुष्टित शास्ति अधिरोपित             |                          |

![](_page_51_Picture_3.jpeg)

जाँच अधिकारी की आख्या में आरोप सिद्ध हुआ

🔍 सहमत 🔍 असहमत

| Action*                               | अपचारी अधिकारी को अभ्यावेदन हेतु अवर | सर दि                            |                                   |
|---------------------------------------|--------------------------------------|----------------------------------|-----------------------------------|
| Remark*                               | zsdfghjhuy                           |                                  |                                   |
| Upload Clarification By<br>Employee * |                                      |                                  |                                   |
|                                       | सक्षम अधिका                          | री द्वारा अंतिम निर्णय लिया जाना |                                   |
| Action *                              | आरोप पुष्टित शास्ति अधिरोपित 🗸       | Select Punishment<br>Type *      | 🔿 लघु शास्तियाँ 🔿 दीर्घ शास्तियाँ |
| Upload Final Order *                  | Choose File No file chosen           |                                  |                                   |
| Save                                  | Back                                 |                                  |                                   |

![](_page_53_Figure_0.jpeg)

![](_page_54_Picture_0.jpeg)

### View page after final action

🗹 जाँच अधिकारी द्वारा क्रास एग्जामिनेशन कर लिया गया है।

|                                       | जांच अधिकारी की आख्या का                            | परिणाम एवं शासन की सहमति          |
|---------------------------------------|-----------------------------------------------------|-----------------------------------|
| जाँच अधिकारी की आख्या में आ           | रोप सिद्ध हुआ                                       | 🔍 सहमत 🔍 असहमत                    |
| Action*                               | अपचारी अधिकारी को अभ्यावेदन हेतु अवसर दि            |                                   |
| Remark*                               | zsdfghjhuy                                          |                                   |
| Upload Clarification By<br>Employee * |                                                     |                                   |
|                                       | सक्षम अधिकारी द्वारा                                | अंतिम निर्णय लिया जाना            |
| Action *                              | आरोप पुष्टित शास्ति अधिरोपित                        | 🔍 दीर्घ शास्तियाँ 🔍 लघु शास्तियाँ |
| Punishment *                          | किसी विनिर्दिष्ट अवधि के लिए वेतनवृद्धि को<br>रोकना | Final Order *                     |

![](_page_55_Picture_0.jpeg)

### मानव सम्पदा उत्तर प्रदेश AV SAMPADA UTTAR PRADESH

A HRMS APPLICATION FOR EMPLOYEE MANAGEMENT

![](_page_55_Picture_3.jpeg)

An e-Governance effort By National Informatics Center

#### **DEMO DEPARTMENT**, UTTAR PRADESH

User Logged In : ( HRMS Code -856538 ) -->> EMPLOYEE(Verified) , AC OPERATOR

Posting Office : Demo Office

: OfficeAdmin Logged Time : 17 Dec 2024 4:44:20 PM

ACR/APAR General Office Administration Leave Module Reports NOC Applications Payroll PayrollNexGen **Training Module** 

#### NOTICE REPLY STATUS

| Sr.No | Notice<br>ID | Date/दिनांक | Status/स्थिति                 | Details | Order |
|-------|--------------|-------------|-------------------------------|---------|-------|
| 1     | 2            | 12/04/2024  | Rejected                      | E       | E     |
| 2     | 4            | 12/04/2024  | Departmental Proceeding(10-2) | Ę       |       |
| 3     | 5            | 12/04/2024  | Departmental Proceeding(10-2) | Ę       | A     |
| 4     | 6            | 12/10/2024  | Departmental Proceeding(7)    | Ę       | A     |
| 5     | 3            | 12/11/2024  | Rejected                      | Ę       | E     |
| 6     | 1            | 12/11/2024  | Rejected                      | Ę       | E     |